# **NM-ASR Item Analysis Report**

## About the Item Analysis Report

The Item Analysis Report displays item by item averages at the school, district, and state levels.

## Accessing the Item Analysis Report

- 1. Select the Reports menu.
- 2. Select Data Extracts.
- 3. Select the Test Administration and Monitoring tab.
- 4. On the line for NM-ASR Item Analysis Report, select New File.
- 5. If desired, select the school(s) to include.
- Select Ok. If an older version of the file exists, you will be asked to confirm replacing the existing file. Select Yes.
   Each time a data extract is created, the older file will be removed. If you need to refer to the older file, save it before creating a new data extract.
- 7. The status in the extract grid's **File** column will change to In Queue. Wait approximately 45 seconds (depending on file size) until the note displays a CSV icon.
- 8. When the file is generated, select the CSV icon in the File column.
- 9. Open or save the file locally.

## Interpreting the Item Analysis Report

The following columns display on the Item Analysis Report.

| Col. | Column Title         | Description                                                                                                    |
|------|----------------------|----------------------------------------------------------------------------------------------------|
| А    | Grade                | Grade level                                                                                                    |
| В    | School Code          | Unique code assigned to the school                                                                                                    |
| С    | District Code        | Unique code assigned to the district                                                                                                    |
| D    | Item ID              | Unique ID assigned to the item                                                                                                    |
| Ε    | Item Type            | <ul> <li>Items Types include:</li> <li>COM: Composite (combines multiple question formats, typically listed as "Part A" and "Part B" within a single task)</li> <li>ER: Extended Response (open-ended, free response item where students provide their own answer)</li> <li>MC-K: Multiple-Choice Keyed (question followed by several answer options, where only one correct option is predefined or "keyed.")</li> <li>MC-MS: Multiple-Choice, Multi-Select (question with several answer options, where more than one option may be correct. Students must select all the correct options to receive full credit.</li> <li>TEI: Technology Enhanced Item (interactive item such as drop-down, matrix, dragand-drop, etc.)</li> </ul> |
| F    | Max Score            | The maximum score of the item, typically 1 or 2 points                                                                                                    |
| G    | Standard             | The New Mexico Science Ready! Standard to which the item is mapped                                                                                                    |
| Н    | Item Description     | Short description of what knowledge or skill the item is measuring                                                                                                    |
| I    | Mean Scores School   | Average (mean) score for the school shown in column B                                                                                                    |
| J    | Mean Scores District | Average (mean) score for the district shown in column C                                                                                                    |
| К    | Mean Scores State    | Average (mean) score for the state of New Mexico                                                                                                    |

#### **Problems?**

If you have any problems accessing the report, please contact the Kite Service Desk at <u>nm-asr-support@ku.edu</u> or 855-519-0571.